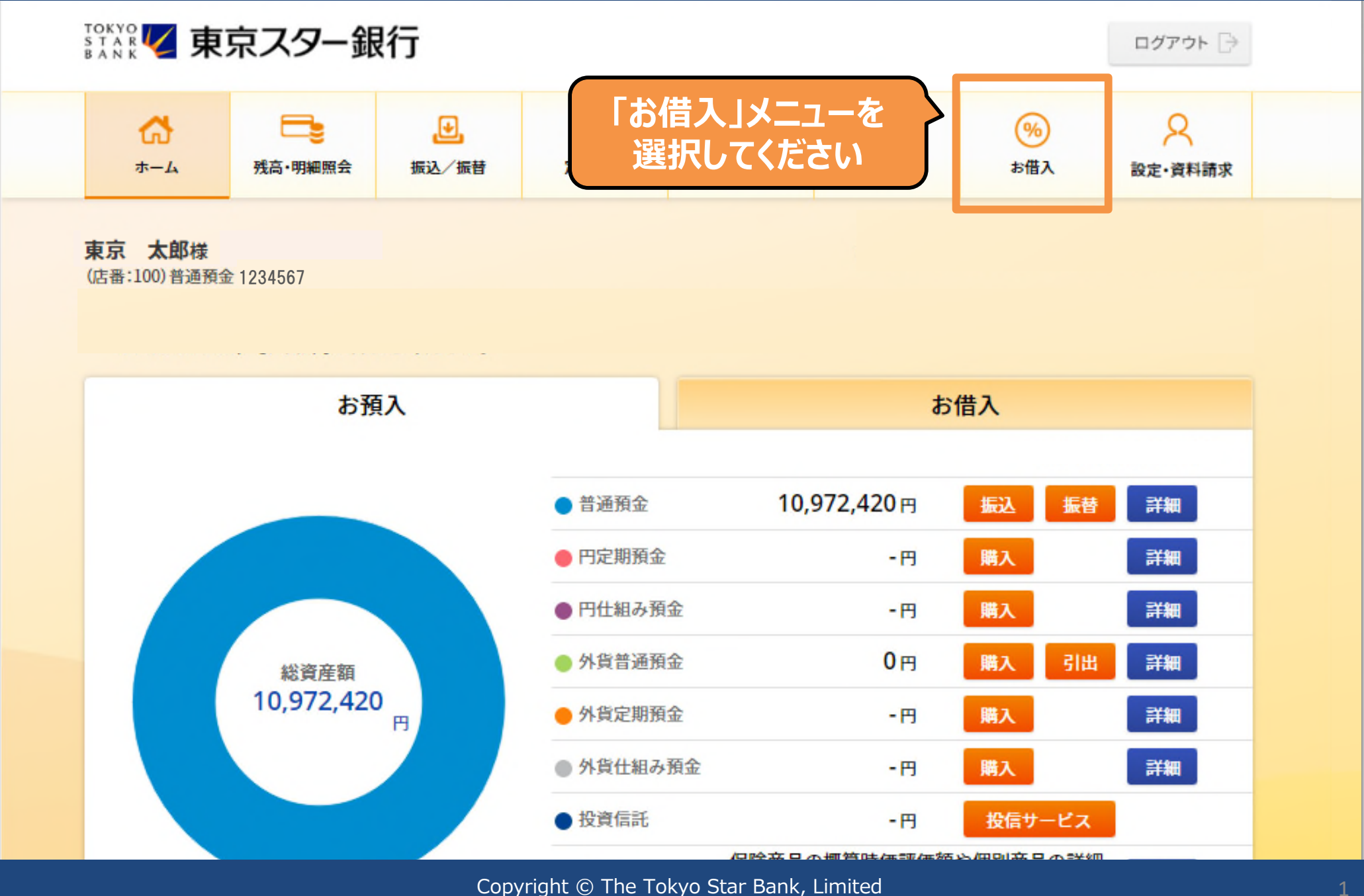

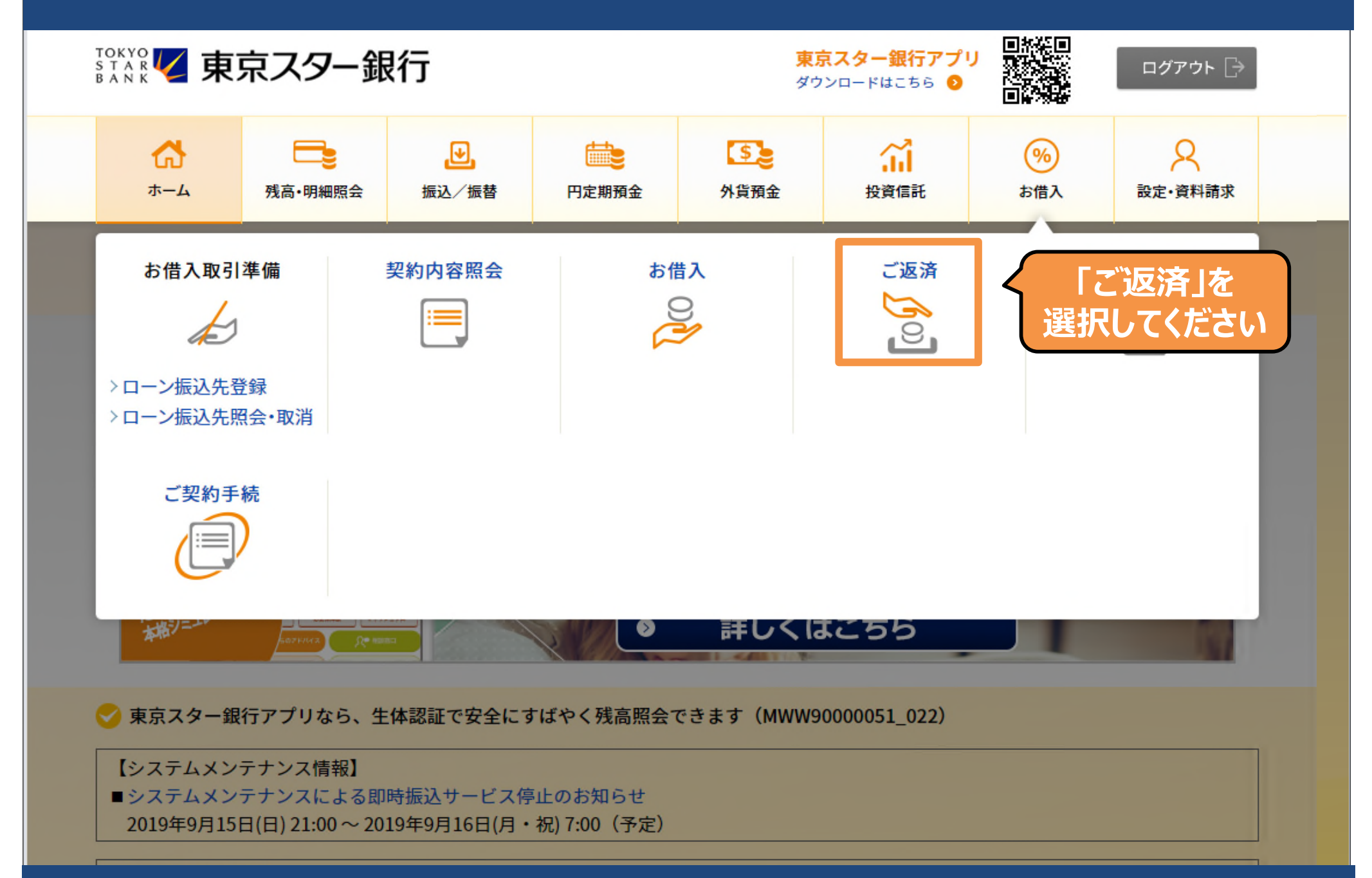

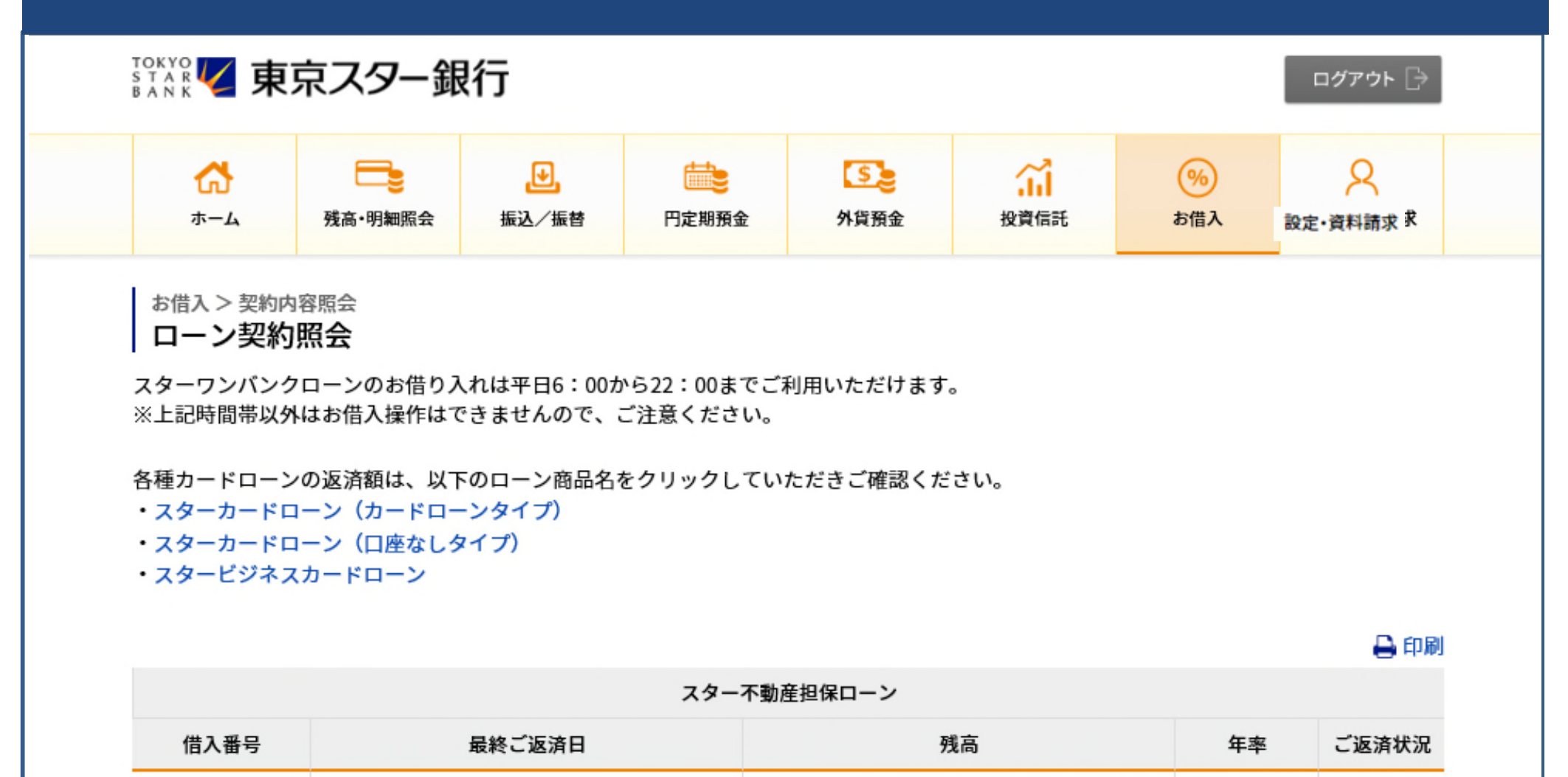

全額繰上ご返済

一部繰上ご返済

2030/10/26

-部繰上ご返済」ボタンを

クリックしてください

000000298838

ご返済中

2.350%

18,857,935円

履歴・予定

| 当初借入金額 | 20,000,000円 |
|--------|-------------|
| 残高     | 18,857,935円 |
| 年率     | 2.350%      |
| ご返済状況  | ご返済中        |

#### シミュレーション内容入力

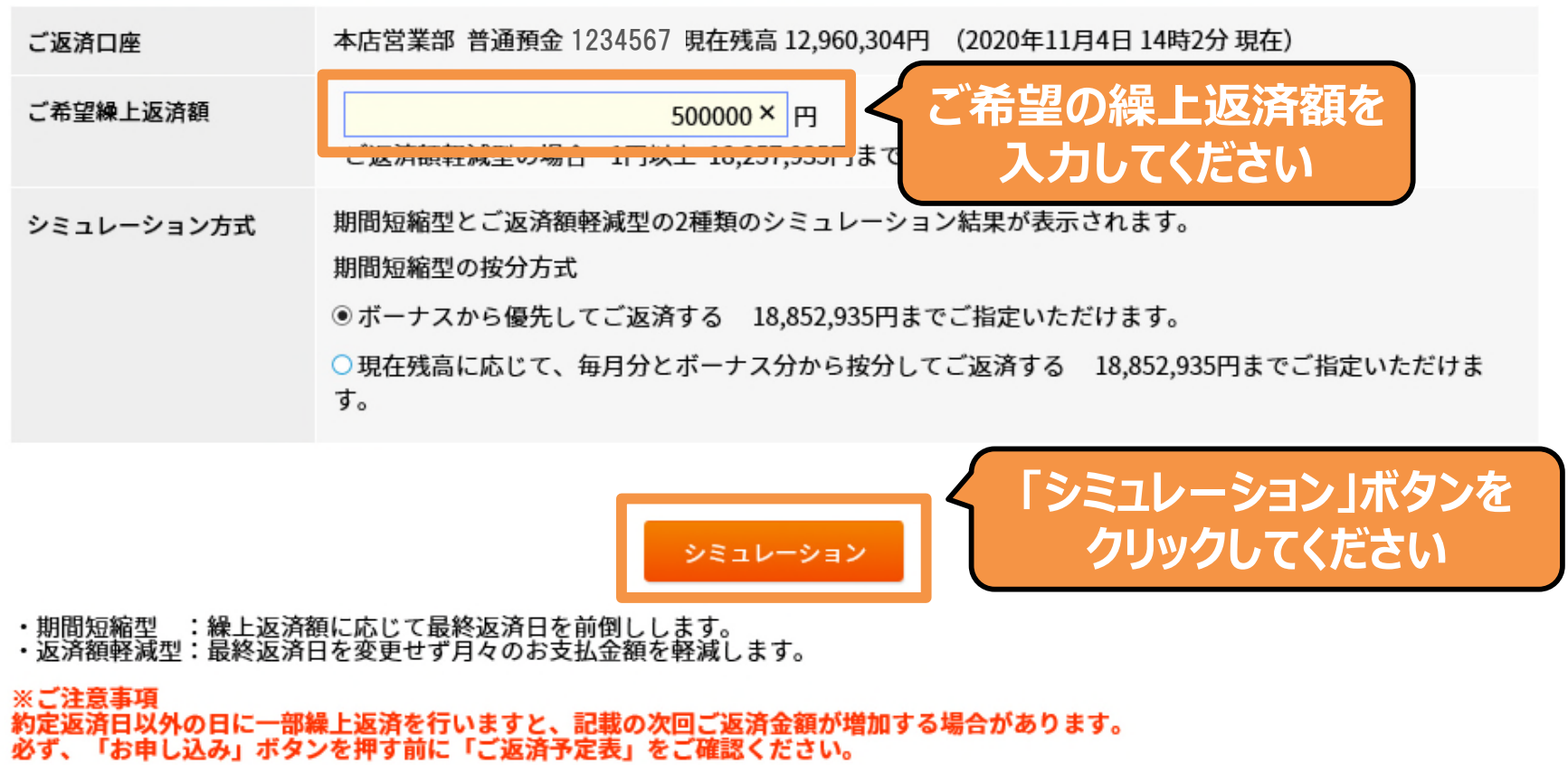

Copyright © The Tokyo Star Bank, Limited

|                                                                                                    | 手数料              | 5,500円                                      | 5,500円             |  |  |
|----------------------------------------------------------------------------------------------------|------------------|---------------------------------------------|--------------------|--|--|
|                                                                                                    | 引落合計金額           | 505,500円                                    | 505,500円           |  |  |
|                                                                                                    |                  |                                             |                    |  |  |
|                                                                                                    | 繰上返済後のご返済内容      |                                             |                    |  |  |
|                                                                                                    | 次回ご返済額           | 186,337円                                    | 181,568円           |  |  |
|                                                                                                    | 残高               | 18,357,935円                                 | 18,357,935円        |  |  |
|                                                                                                    | 最終ご返済日           | 2030年7月26日                                  | 2030年10月26日        |  |  |
| お申し込みの前に、期間短縮型の<br>「ご返済予定表確認」ボタンを<br>クリックして、返済予定表を<br>ご確認ください                                                                                                    |                  |                                             |                    |  |  |
| $\rightarrow$                                                                                                    | る甲し込み」ホタンか有効になりる | 59 こ返済予定表をこ確認ください。<br>確認後、お申し込みボタンが有効になります。 | 期間短縮型の 「お申し込み」ボタンを |  |  |
|                                                                                                    | 繰上返済方式           | 期間短縮型                                       | クリックしてくたさい         |  |  |
|                                                                                                    | お申し込み            | お申し込み                                       | お申し込み              |  |  |
| ・期間短縮型 :繰上返済額に応じて最終返済日を前倒しします。<br>・返済額軽減型:最終返済日を変更せず月々のお支払金額を軽減します。<br>※ご注意事項<br>約定返済日以外の日に一部繰上返済を行いますと、記載の次回ご返済金額が増加する場合があります。<br>必ず、「お申し込み」ボタンを押す前に「ご返済予定表」をご確認ください。 |                  |                                             |                    |  |  |

| 繰上返済金額  | 500,000円 |
|---------|----------|
| うち毎月分   | 500,000円 |
| うちボーナス分 | 0円       |
| 手数料     | 5,500円   |
| 引落合計金額  | 505,500円 |
| 次回ご返済額  | 186,337円 |

| 繰上返済後のご返済内容 | 繰上返済前       | 繰上返済後       |
|-------------|-------------|-------------|
| 残高          | 18,857,935円 | 18,357,935円 |
| 最終ご返済日      | 2030年10月26日 | 2030年7月26日  |

・取扱日はご登録が平日19:00まで場合は当日、19:00以降または平日以外の場合は翌営業日となります。

・上記繰上返済金額は取扱日の19:00までに返済用預金口座にご入金下さい。取扱日の19:00以降に引き落としいたします。 ・取扱日に引き落としできなかった場合、お取り扱いできません。

< 戻る

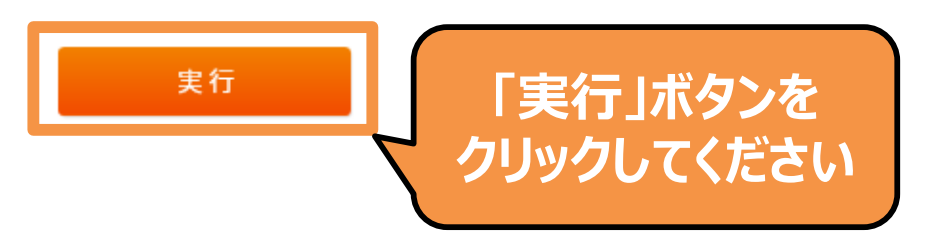

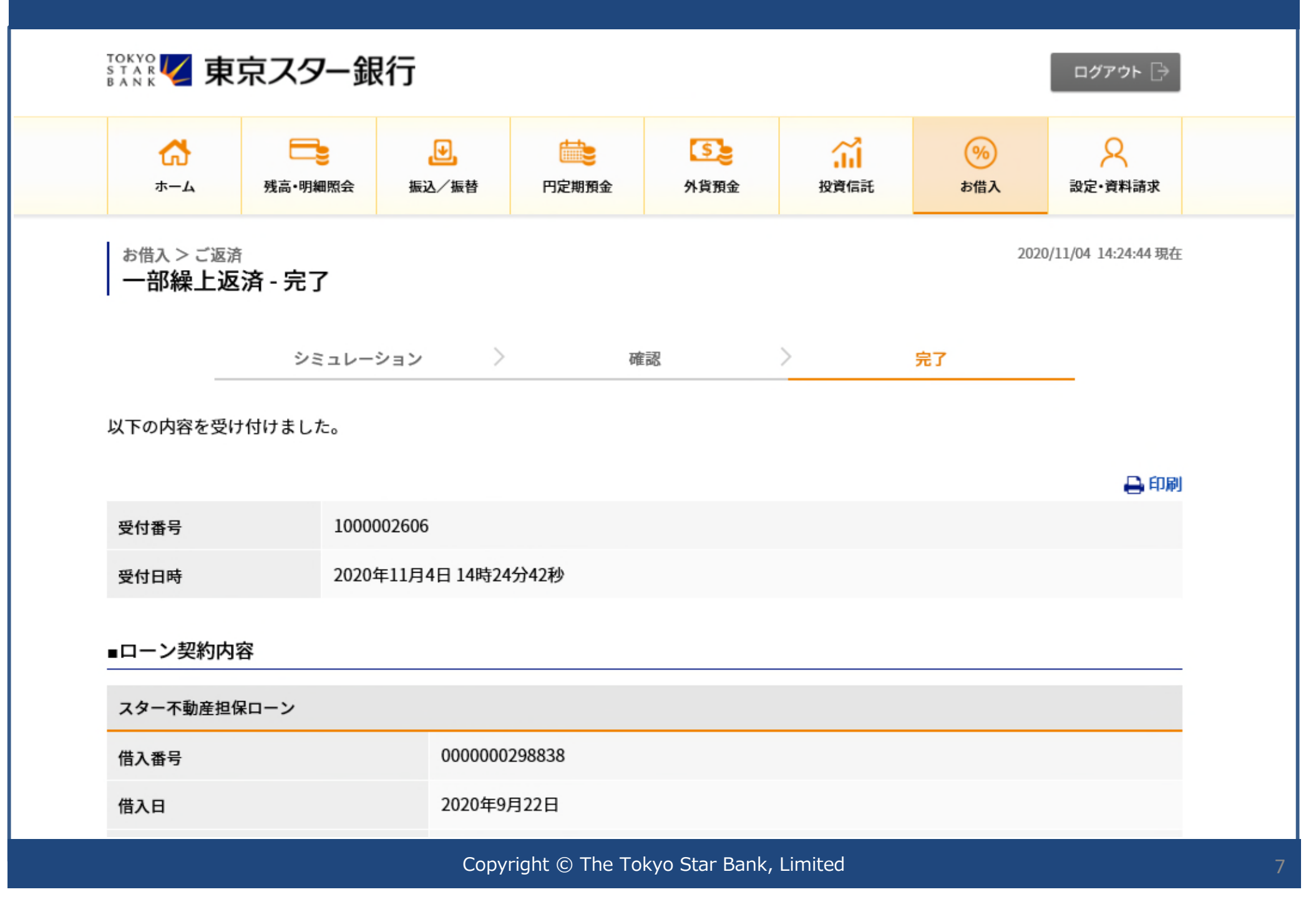